### Adobe<sup>™</sup> InDesign<sup>®</sup> 2022

### **Text, Styles, and Page Numbers**

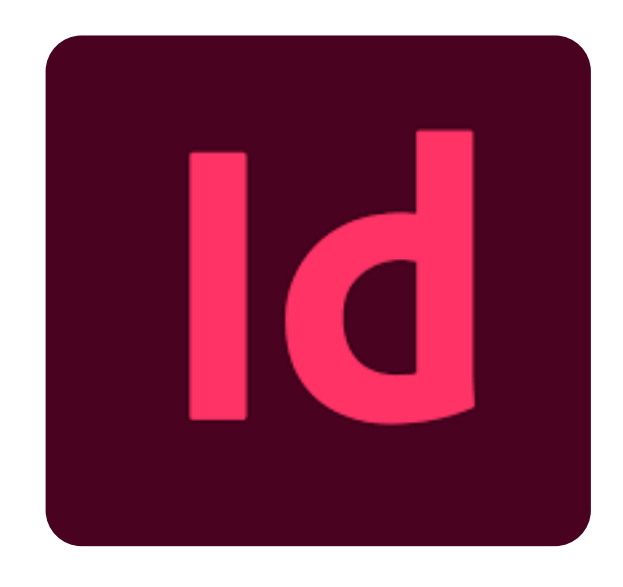

Anne Moore, Dorothy Knosby, and Rebekah Crosson

### **March 2022**

## Introduction ....

This tutorial is a step-by-step guide to a few basic tasks in Adobe<sup>™</sup> InDesign® 2022 (InDesign). The audience is novice users who are technical and professional writing students at UNC Charlotte. The tutorial is written for Windows PC users and does not include instructions for use of InDesign on a Mac device.

The tutorial provides instructions on how to:

- 1) set up, name, and save an InDesign document;
- 2) create textboxes and fill them with placeholder text;
- 3) create a heading style in a specific typographic style;
- 4) apply the new heading style to headings in the document;
- 5) create a paragraph style;
- 6) apply the paragraph style to the text in a textbox; and
- 7) use the parent page function to apply page numbers and a running header.

The tutorial is simplified and customized to get students in UNC Charlotte courses quickly into using InDesign for their coursework. The students in these courses may have a wide range of experience with Adobe InDesign from no previous experience to advanced professional experience. These students are preparing for professional positions as technical writers, graphic designers, usability experts, and other related careers.

The tutorial is intended to be open next to a blank InDesign document and followed step-by-step as the student works through the tasks. By the end of the tutorial (which should take 25 minutes to complete), students will be able to repeat the tasks independently and build their expertise with other tutorials that focus on other basic InDesign tasks.

# Create an InDesign Document...

Download and install Adobe InDesign on your computer.

Double-click the desktop icon on your computer desktop, or, select

Creative Cloud from your list of applications on your Windows menu and open the latest version of InDesign from the list. Wait while the application loads.

Double-click on "Letter."

3

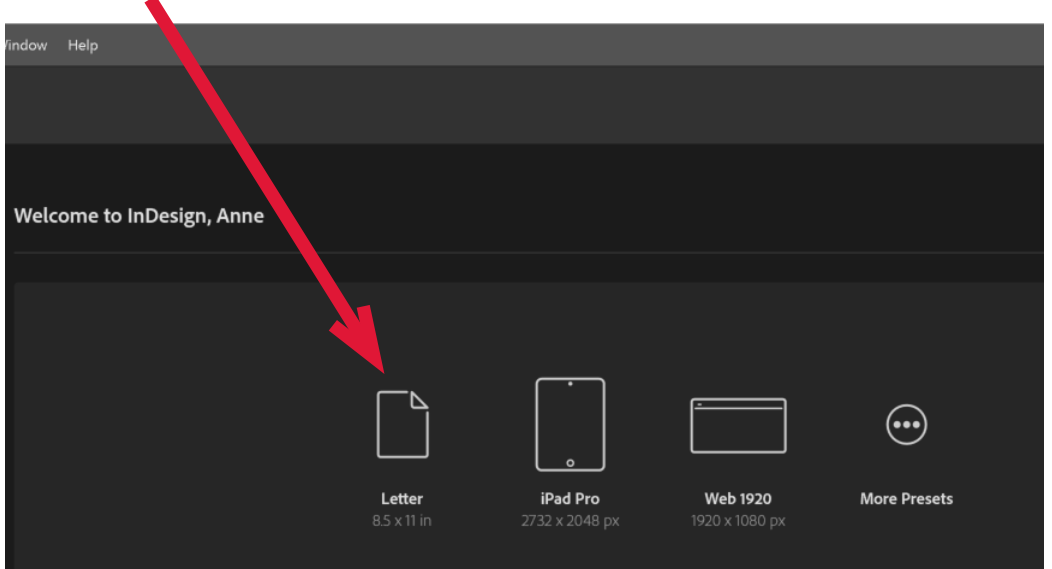

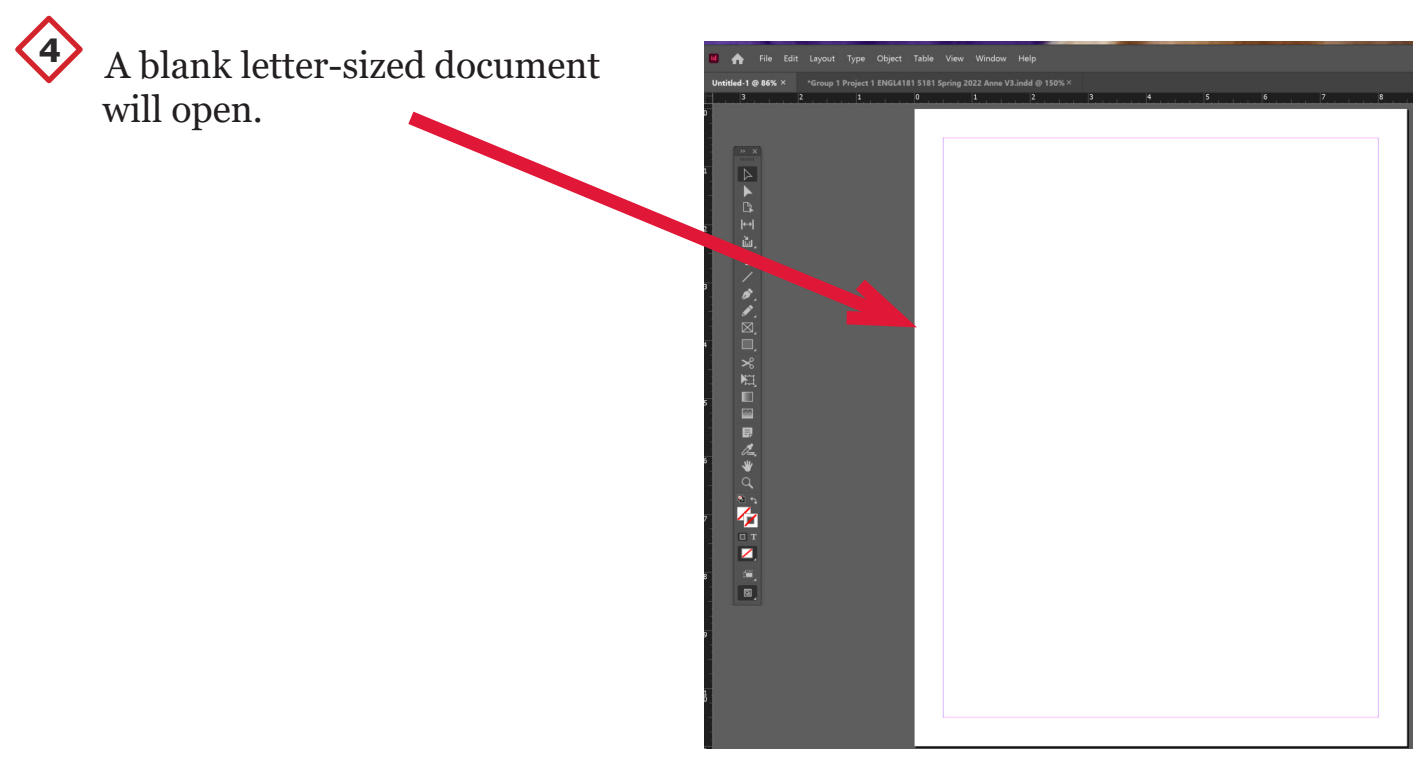

| 5 | Click on the "File" drop-down menu select "Save As." | and |
|---|------------------------------------------------------|-----|
|   |                                                      |     |

| File                                                                                             | Edit                                                       | Layout                                | Туре                     | Object | Table | View                                 | Win                  |
|--------------------------------------------------------------------------------------------------|------------------------------------------------------------|---------------------------------------|--------------------------|--------|-------|--------------------------------------|----------------------|
| N<br>C<br>E                                                                                      | New<br>Open<br>Browse i<br>Open Re                         | n Bridge<br>cent                      |                          |        | C     | Ctrl+<br>trl+Alt+                    | ,<br>ю<br>ю          |
| 0<br>9<br>0<br>9<br>7<br>9<br>9<br>9<br>9<br>9<br>9<br>9<br>9<br>9<br>9<br>9<br>9<br>9<br>9<br>9 | Close<br>Save<br>Save As<br>Check In<br>Save a C<br>Revert | <br><br>opy                           |                          |        | Ctr   | Ctrl+<br>Ctrl<br>I+Shift<br>Ctrl+Alt | •W<br>+S<br>+S<br>+S |
| S<br>F<br>F<br>I                                                                                 | Search A<br>Place<br>Place fro<br>mport X<br>mport P       | dobe Sto<br>om CC Lil<br>ML<br>DF Com | ock<br>braries.<br>ments |        |       | Ctrl-                                | +D                   |
| A<br>E<br>S                                                                                      | Adobe P<br>Export<br>Share fo                              | DF Prese<br>r Review                  | ets                      |        |       | Ctrl                                 | +E                   |
| F                                                                                                | Publish (<br>Publish (                                     | Online<br>Online D                    | ashboa                   | ard    |       |                                      |                      |
| [                                                                                                | Docume<br>Docume                                           | nt Prese<br>nt Setup                  | ts<br>                   |        | C     | trl+Alt                              | ›<br>+P              |

Click on the folder where you wish to save your document. ("Desktop").

| ← → ∽ ↑ ■ > Anne Moore > Desktop  |                         | ٽ ~  | Search Desktop |
|-----------------------------------|-------------------------|------|----------------|
| Organize - New folder             |                         |      |                |
| OneDrive - Pers Name              | Date modified           | Туре | Size           |
| a Anne Moore                      | No items match your sea | rch. |                |
| 📕 .cisco                          |                         |      |                |
| 3D Objects                        |                         |      |                |
| 🔓 Contacts                        |                         |      |                |
| o Creative Cloud                  |                         |      |                |
| Desktop                           |                         |      |                |
| Documents                         |                         |      |                |
| Downloads                         |                         |      |                |
| 🗦 Dropbox (Pers                   |                         |      |                |
| 😺 Dropbox (UNC                    |                         |      |                |
| 🥉 ENGL5181 Sp                     |                         |      |                |
| Diagostic W                       |                         |      |                |
| 🤞 Project One 👻                   |                         |      |                |
| File name: My InDesign Document 1 |                         |      |                |
| Savee: InDesign 2021 document     |                         |      |                |
| Always Save Preview               |                         |      |                |
| Images with                       |                         |      |                |
| Documents                         |                         |      |                |
|                                   |                         | _    |                |
| ▲ Hide Folders                    |                         |      | Save Cancel    |
|                                   |                         |      |                |

## Create a Textbox with Filler Text...

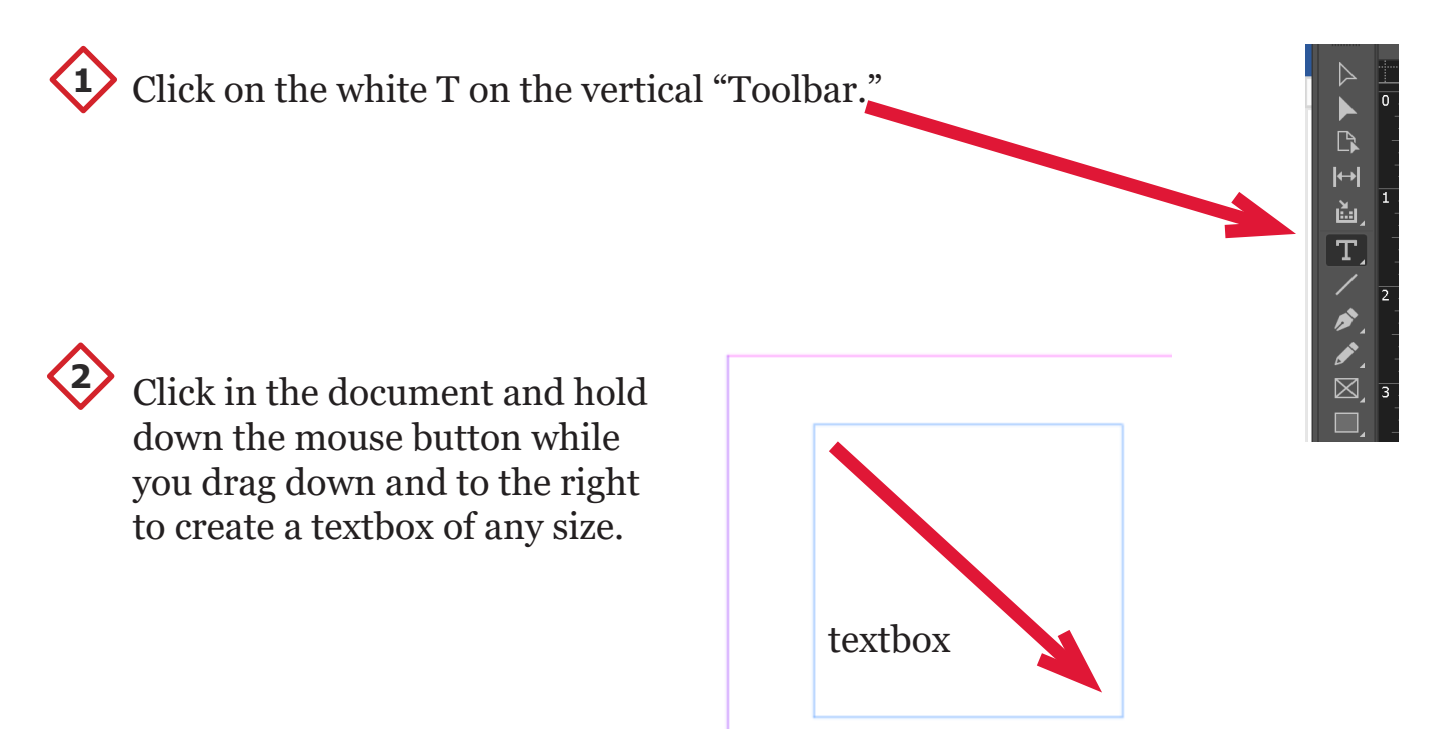

### 3

Right-click inside the textbox to bring up the fly out menu. Left-click on **Fill with Placeholder Text**. The textbox will be filled with Lorem Ipsum filler text.

| Paste                                             | Ctrl+V      |
|---------------------------------------------------|-------------|
| Font                                              | >           |
| Size                                              | >           |
| Find/Change                                       | Ctrl+F      |
| Spelling<br>Text Frame Options<br>Anchored Object | ><br>Ctrl+B |
| Change Case                                       | >           |
| Show Hidden Characters                            | Ctrl+Alt+I  |
| Insert Footnote<br>Insert Endnote                 |             |
| Insert Variable                                   | >           |
| Insert Special Character                          | >           |
| Insert White Space                                | >           |
| Insert Break Character                            | >           |
| Fill with Placeholder Text                        |             |
| Tag Text                                          | >           |

Amusa eum que ea volo odipisc itesto bearum ab intianda quis idiossi taturi cuptatem id elesti de por molut occus aciet laborer iostore nusci aut istori tet harum aut estrume nihicillis ent, officae etum dit et erro molorer ibusam ea verions equunt, soluptas ipsam dit volecatiis etur, voluptaest quidis eiume nonsectur re, voluptiis expe molupta tionectemqui officias min perupta tibusam is as aut enditium hil iunt lam as dem con con planit dem dollaut aliquibus et, odi adignatem solor auditias et faciaep erchitemqui desed ea quiam, cuptatur? Henimporum fugiasp elleseq uiatius. Aborepuda imporporepta vellora eritatio

# Creating a New HeadingStyle...

- 1. Create a new blank textbox at the top of the page (following steps 1 and 2 under *Create a Textbox above*). In the new textbox, type in the word "Heading" and center it, using the center button found in **Properties** panel under **Paragraph**.
- 2. Make sure you have the **Character Styles** panel selected in the **Properties** panel. It is located next to the **Paragraph Styles** panel.

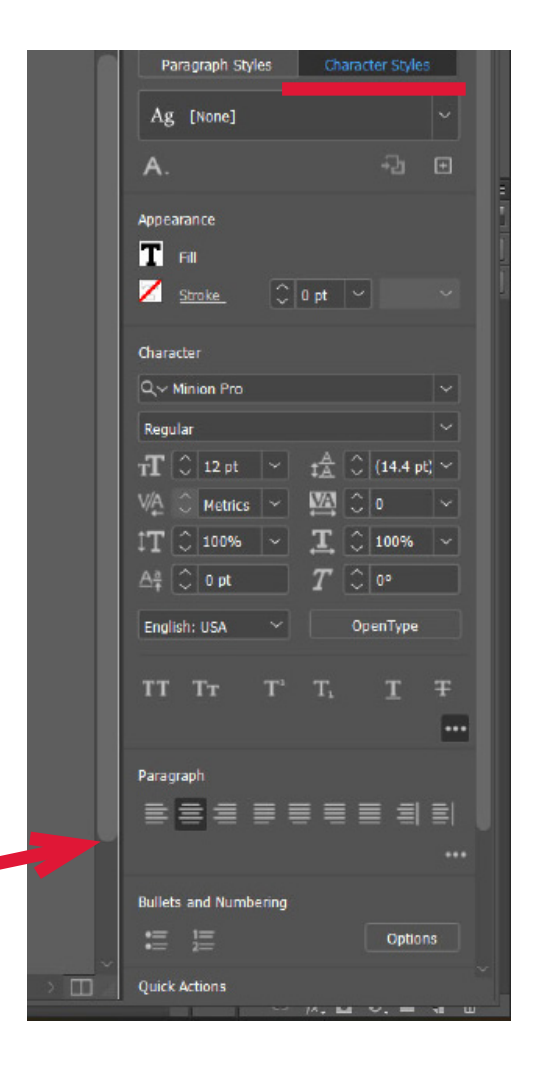

### You will now change the font size of the "Heading" text.

- 1. Highlight "Heading." Next, look at the **Character** section in the **Properties** panel. The **Character** section is the second section, underneath the **Appearance** section.
- 2. You will see an icon that looks like a little T and a big T. This is the icon for font size. Use the drop-down arrow to change the font size to 36pt.

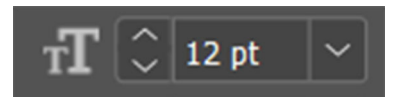

### Next, you will change the font style.

- While the text is highlighted, click the drop-down arrow of the first **Character** search bar. This is the font search bar. The default font style is **Minion Pro**.
- 2. After clicking on the drop-down arrow, move down the scroll bar until you find **Bell MT**. Select it.

| 😱 💼 Essentials        | •  | Andobe Stock                                    | ×*.;                      |
|-----------------------|----|-------------------------------------------------|---------------------------|
| <u> </u>              | •  | Proparties Pages CC Libraries                   |                           |
|                       | ප  | Text Insertion                                  | <u> </u>                  |
|                       | 85 | Toxt Style<br>Panagraph Styles Character Styles |                           |
|                       | ≡  | Ag [Sone] V                                     |                           |
|                       | 8  | A. 42 C                                         |                           |
|                       |    | Acpeviance                                      | 1                         |
|                       |    | Z Stroke. C a pt 💉 🕓                            | 1                         |
|                       |    | thanatter                                       |                           |
|                       |    | Q - Minion Pro                                  |                           |
| Fonts Find More       |    | _                                               |                           |
| Lilters: 🕇 🔺 🕓 🍫      |    | Selected Text 👋 A 🖉                             | A                         |
| Agency III (2)        |    | Sample                                          | 0                         |
| Algerian              |    | SAMPLE                                          | 0                         |
| ≥ Ariel (9)           |    | Sample                                          | 0                         |
| Anal Rounded MT Bold  |    | Sample                                          | 0                         |
| 2 Bohnschrift (15)    |    | Sample                                          | $Q_{2E}$                  |
| Baskerville Okl Face  |    | Sample                                          | 0                         |
| Bachaus 93            |    | Sample                                          | 0                         |
| ≥ Bell MT (3)         |    | Sample $\approx \odot$                          | 0                         |
| > Berlin Sans III (2) |    | Sample                                          | 0                         |
| Berlin Sans FB Demi   |    | Sample                                          | 0                         |
| BERNARD               |    | Simple                                          | $\mathbb{T}_{\mathbf{T}}$ |
| Bernard ML Condensed  |    | Sample                                          | 0 ~                       |

### Now that you have changed the font style, you will now change the font to Bold/Italic.

 Underneath the first search bar, another search bar reads **Regular**. Click on the down arrow and choose **Italic**, **Bold**, or **Bold Italic**. In the example below, **Bold** was selected for the **Bell MT** font.

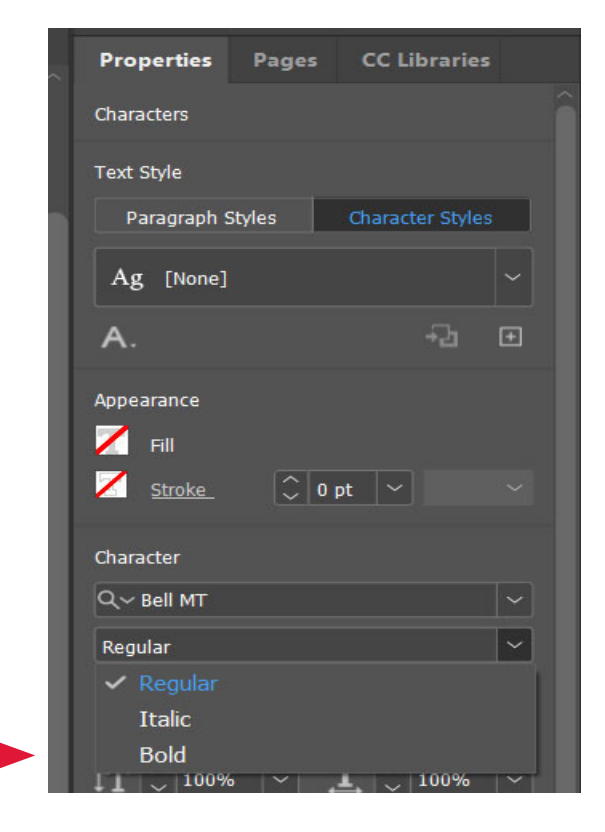

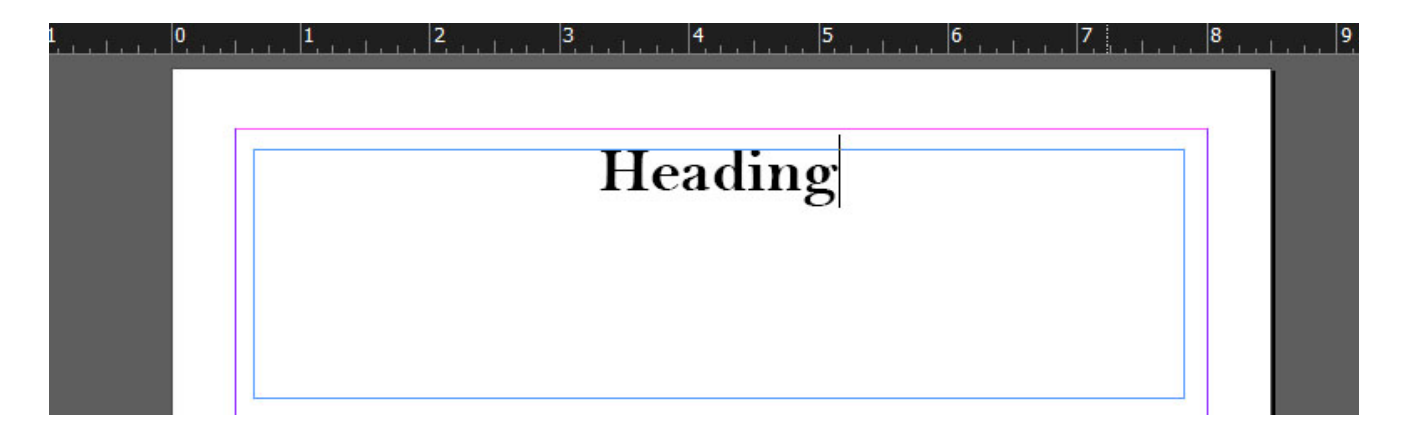

#### The text is in a new font style and in bold.

### The final step of this task will be to change the color. Remember to keep the text highlighted.

- 1. Look at the **Appearance** section (above the **Character** section), which is where you can change the font color. Notice two white squares that have a red line running diagonally through each one. One will be titled **Fill** and one will be titled **Stroke.** In order to add color to the text, use the **Fill** option. Click on the square next to **Fill**.
- 2. A smaller window appears that shows a variety of colors to choose from to apply to the text. For this practice, select the red that has the C=15 M=100 Y=100... properties. This will change the color of the text.

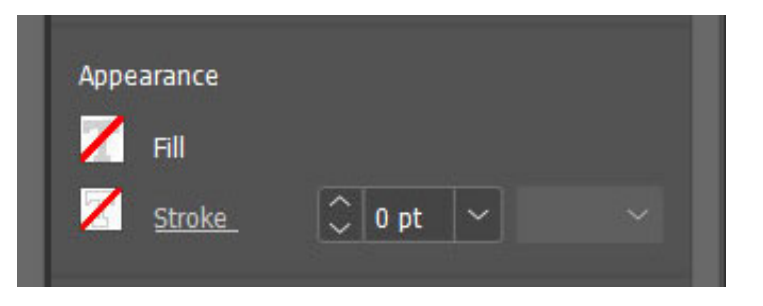

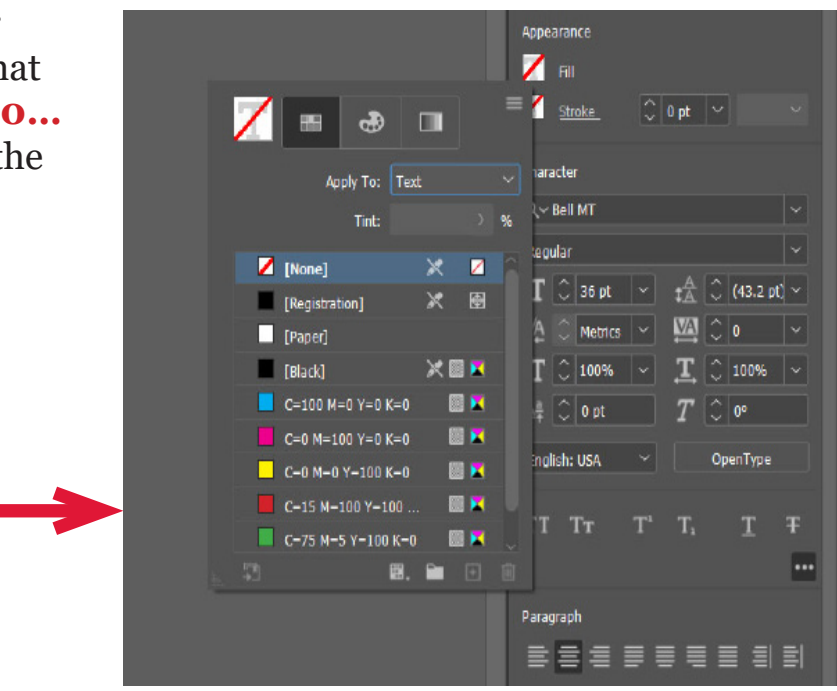

Good work! You have now successfully changed the font size, style, bold/italic, and color. Now that the changes have been made, you can name your new typographic style.

Naming New Typographic Style...

You now know how to change your font in various ways. The next step will be to name this new typographic style. Make sure that your "Heading" text is highlighted. You will also want to double check that you are still in the Character Styles tab in the Properties menu on the right. This is particularly important in naming your new style.

- 1. In the **Character Styles** panel, you will see an A. icon like this. A. Click on the A. icon. A list of options will appear. Click on the first option named **Character Styles**.
- 2. A new, smaller window will appear. Look down at the bottom panel of this

new window for a small icon that is a square with a plus sign. This is the **Create New Styles** icon. Click on it.

| Heading                                                                                                    |  |
|----------------------------------------------------------------------------------------------------|--|
| Notmetilii condus peconeguedii publi furobes imeno me etro, neudemus vit gra macien, caed re, publi<br>ian poraris sumesis simolit, quas Ad defent.<br>Mes verdines redo, que terei ians publias pertens, mun alicon viriviv eriassal hactua L. bica re tan nis<br>nonequernus essullerit is. Sentest unobus, Catu quos fic o essiznedies publi teroponsarum diessul tero.<br>Publiquam dimesci tin. Mori se, vit factua vivenni suppose et, quad consimus effectidi ine normalice con-<br>tinu. liquit pl. Iqui se cuminis, consulque ca, hores? Vide aucide noctum dem norum, noesupe marbi sed<br>firred levitil ciendel tissena, idesi poper quan dimatian. Ad nos, nostroat<br>menitere quideordus pat fer seve a cine tura quan initis mules bonalist.<br>Heide ribus: nos nun, ut Catusa re condet, que intra nostus accretere, nei<br>pode traism. Nbhine fatussin gerobul vitatiem P. Habem instguam ad<br>postan curutin me iam Patenel i sinternoum instguam ad<br>postan curutin me iam Patenel is sinternoum instguam ad<br>postan curutin me iam Patenel is sinternoum is. Statua.<br>Obas la accie coneres iglibit inmistig natapuas centa aucotian merorum vic<br>cas, ut viris vis is hills, nestrazit, que ciemoni faiti nostra re enclestatura<br>con un et postnerobrem dien igoss hil hilliqui pris.<br>Uncalmatis: Am unum, stalarimmed conficienti. Habis auceris in Si st vi<br>de ben simonidarei o num periconneque entiti is virimitis audan to reso<br>meman merit, noc, ness sun tendum indient idefenstuit. Has mentrum por<br>meman merit, noc, ness sun tendum indient idefenstuit. Has mentrum por |  |

- 3. A new name will show up in the list, **Character Style 1**. Double-click **Character Style 1** and a new window will open.
- 4. Replace the name **Character Style 1** with a new name for the typographic style.

| Character Style Options                                                                                                    |                                                                                                    |
|----------------------------------------------------------------------------------------------------|----------------------------------------------------------------------------------------------------|
| General<br>Basic Character Formats<br>Advanced Character Formats<br>Character Color<br>OpenType Features<br>Underline Options<br>Strikethrough Options<br>Export Tagging | Style Name: [haracter Style 1]   Location:   General   Based On:   Shortcut:   Style Settings:   Reset To Base   [None] + Bell MT + size: 30 pt + color: C=15 M=100 Y=100 K=0 |
| Preview                                                                                                    | OK Cancel                                                                                                    |

WARNING: Before you rename, check that the properties you applied to the new font type have remained the same. Otherwise, all of your hard work won't be saved!

5. In order to check this, look at the left panel and find the names **Basic Character Formats** and **Character Color.** Click on each option on the menu, starting with **Basic Character Formats**. Verify the selections for size, font style, and bold/italic.

- 6. If everything is correct, click OK. Then, rename the font type in the **Style Name** bar. In the example, the new style is named with the default **Character Styles 1**.
- 7. Once you rename the new typographic style, click OK to save and then **close** the **Character Styles** panel. Notice that the new font type is visible in the **Properties** panel under the **Character Styles** panel.

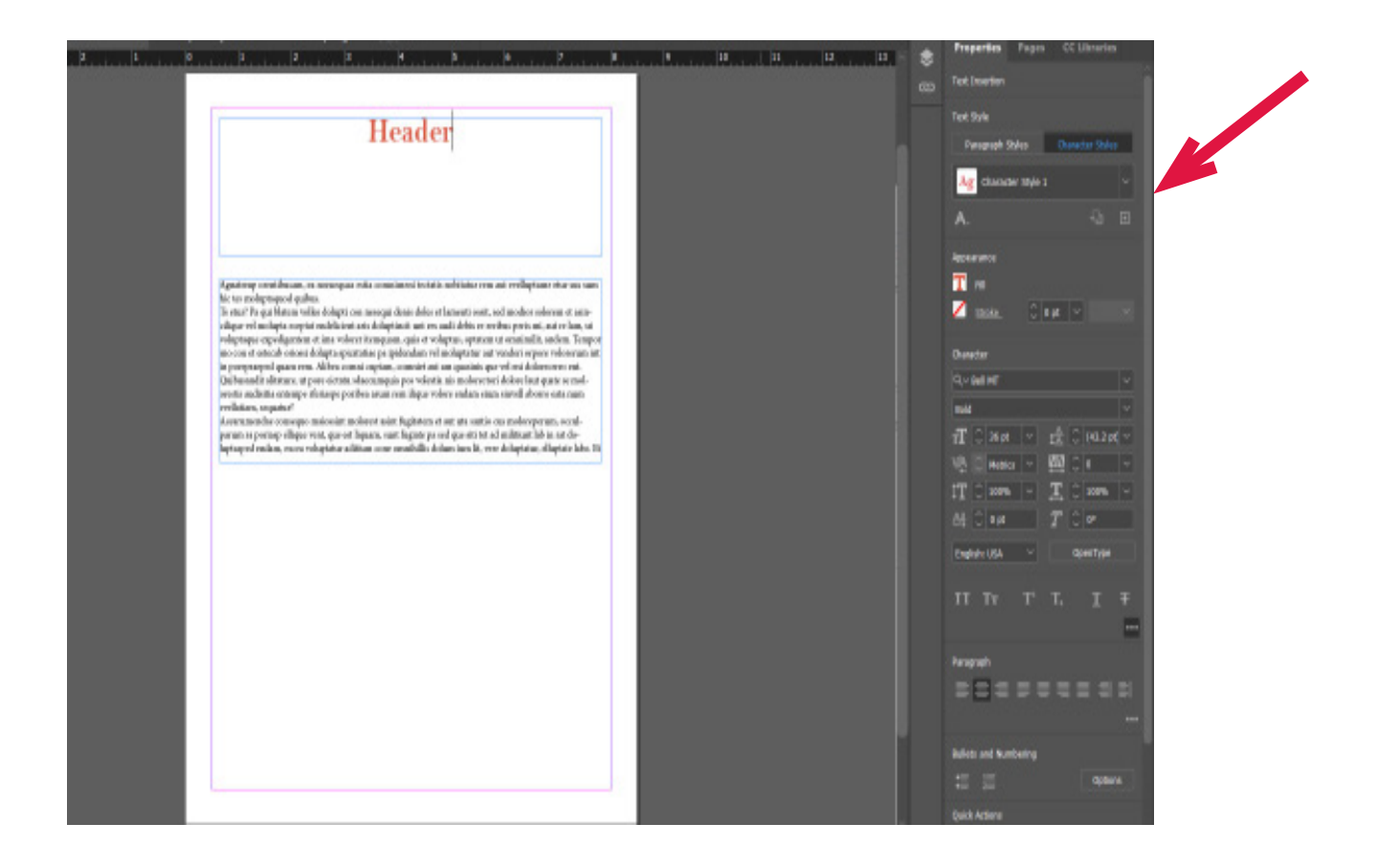

#### Congratulations! You have now learned how to make a new typographic style and name it! Now you can move on to the next step!

Creating a Taragraph Style

1. Select and highlight the text. Open the **Paragraph Styles** panel on the right side and select **New Paragraph Style**.

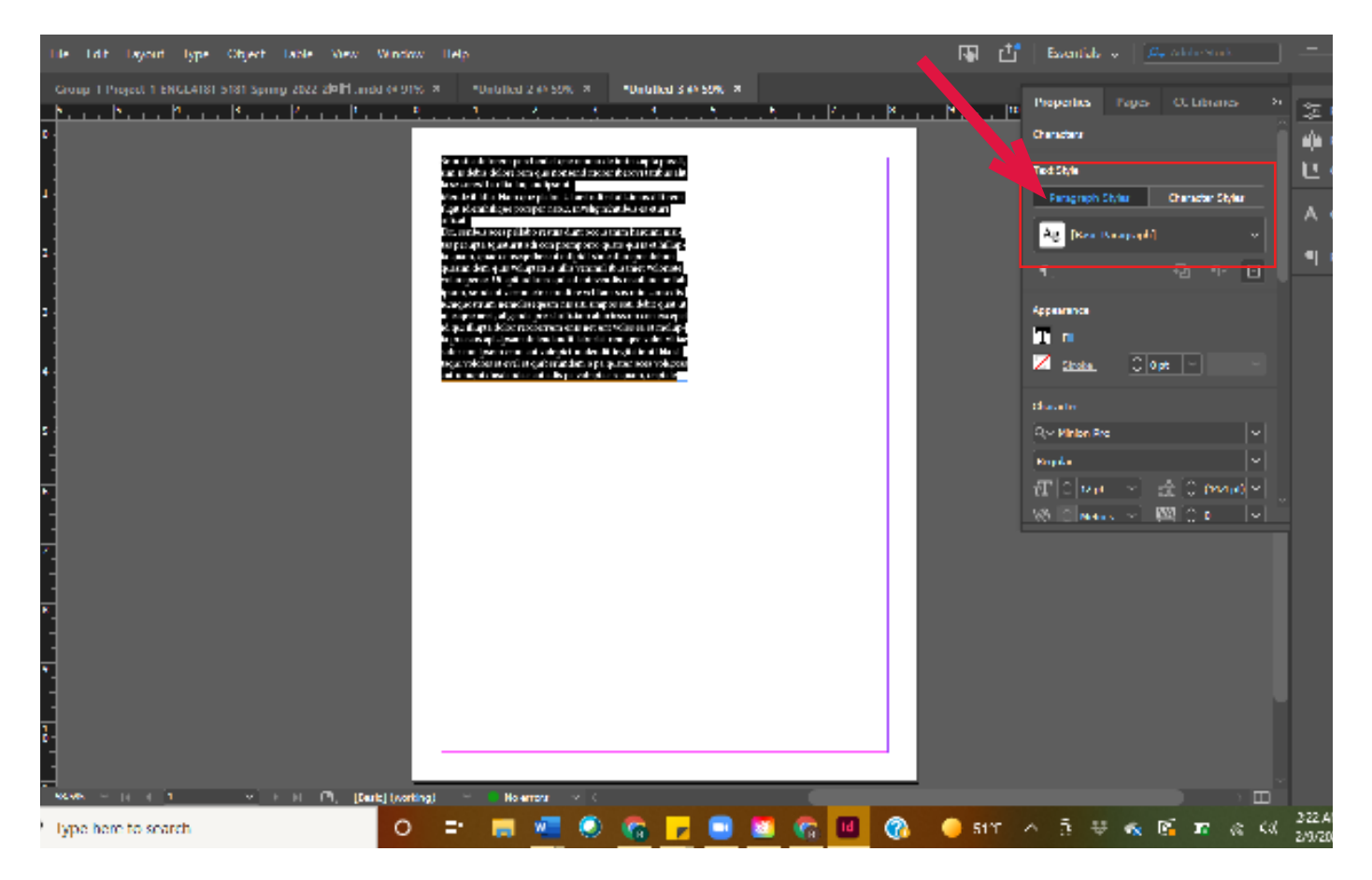

2. The **Paragraph Style** window will appear with a default name highlighted. Enter a new name. Click on OK at the bottom-right of the window.

| 😬 🏫 File Edit Layout Typ                                                                                                    | Paragraph Style Options                                                                                                    |                                                                                                    | Adobe Stock                                                                            |
|----------------------------------------------------------------------------------------------------|----------------------------------------------------------------------------------------------------|----------------------------------------------------------------------------------------------------|----------------------------------------------------------------------------------------|
| Image: Constraint of the second large second second se | Exception Bryle Ciptions  Faces of the series of the serie | Styla harris: [718<br>Lookin<br>General<br>Rased Ori: [No Kulayingki Style] •<br>Root Style: [Same etyle]<br>Jakericut:<br>Phile Sections<br>Phile Style In Face (Samera)k <sup>2</sup> | Addas Lence           C1: I duranos,           C3: I duranos,           C4: I duranos, |
| •                                                                                                    | I Province                                                                                                    | <u> </u>                                                                                                    |                                                                                        |

# Applying a Taragraph Style

1. Apply the style to any paragraph. Highlight the text and then click on the name of the style you saved in the **Paragraph Styles** panel.

| w Window Help 📑 Exercisis o 🗩 Adob                                       | e Stock – I 🗗 🗙 |
|--------------------------------------------------------------------------|-----------------|
| Lodd @ 91% × Varified-2 @ 59% × Varified-3 @ 142% × Provelles Rups, 0.11 | duames u        |
|                                                                          | 🚊 Paquelles     |
|                                                                          | iļi Pagas       |
| Sum sita dolorem poreheniet que                                          | 막 CC Librari    |
| de imin cupta possit, sim is debis (                                     | A Character     |
| rem que nonsend itiorer iberovi ta                                       |                 |
| alit la se corest haritia iur, andipsi Ag (bestoppe)                     | =  Paragraph    |
| Mende il idio. Nam que plabo. Ut av 🔥                                    |                 |
| ut alicimus diti rem fugit id enihili                                    |                 |
| poreper natur, invelig nihitibus es                                      |                 |
| officat. Ag Pananah Salat                                                |                 |
| Dit, seribus aces pellabo restiis du Ag <sub>Populisie</sub> n           |                 |
| cusanim harcimi nisitas perupta (                                        |                 |
| rit adi con premporro quate qui is                                       |                 |
| lupta quam, quae consequibus ut                                          | 1.<br>1.        |
| sinte diorepre dolum quasim dem 49 roy shake                             |                 |
| voluptatius ullis venimil ibusamet 🗛 🐲                                   |                 |
| riate voloreperae. Vt apit odionseq                                      |                 |
| minvendis recullore nullab ipsam,                                        |                 |
| dant verum etur modi re velitam si <sup>ag</sup> maw                     |                 |
| consedis lumquostrum nemolesequam                                        |                 |
| nis siti simpos eati debit quat ut ut eaque                              |                 |
|                                                                          |                 |
|                                                                          | ~               |
| (Radir) (watcher) 👻 📕 Levrer 👘 🤇                                         |                 |

## Create a Tarent Tage...

A Parent (or Master) Page is a nonprinting page that serves as a template that can be applied to some or all of the pages in your document. Parent pages contain text and graphic elements like page numbers, headers, footers, etc. that you want on all or most pages. You can have as many parent pages as you want in a document and apply them to individual or groups of pages.

On the upper right side of the InDesign document screen, click on the **Pages** panel. If the **Pages** panel is not showing, click on the **Window** drop-down menu and click on **Pages**.

Double-click on *A-Parent* in the **Pages** panel to display the Parent Page.

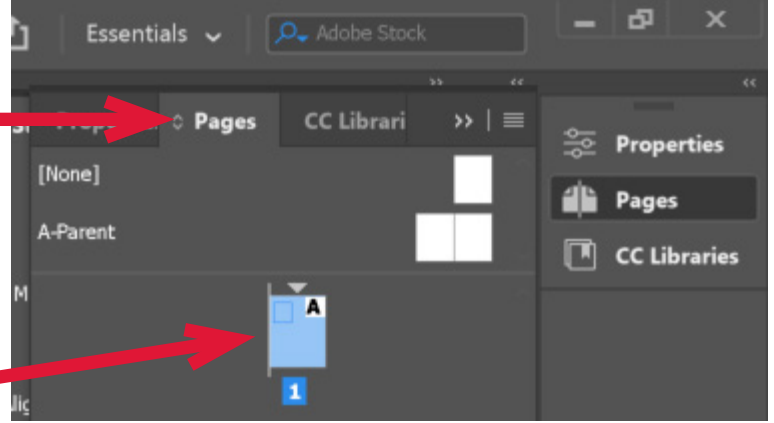

# Add Automatic Tage Numbers...

With the *A-Parent* still highlighted, create a textbox large enough to hold the longest page number and any text you want to appear with it. Position the textbox where you want the page number to appear, normally in the lower-right margin of the document.

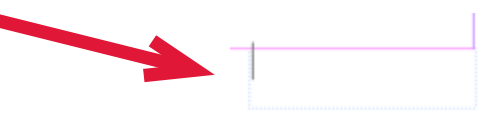

2

2

In the page number textbox, add any text that will come before or after the page number (such as "Page ") and format it using the **Paragraph Style** set up previously.

Position the insertion point the page number should appear, and from the **Type** drop-down menu select **Insert Special Character > Markers > Current Page Number**. See image below.

| Font                                                                                                    | > +++++                                               |                                                  |        |                                                                 |                  |
|----------------------------------------------------------------------------------------------------|-------------------------------------------------------|--------------------------------------------------|--------|-----------------------------------------------------------------|------------------|
| Size                                                                                                    | > <                                                   | *Arrows Bullets Heading                          | s Numk | pering.indd @ 88% [Converted]                                   |                  |
| Character<br>Paragraph<br>Tabs<br>Glyphs<br>Story                                                                             | Ctrl+T<br>Ctrl+Alt+T<br>Ctrl+Shift+T<br>Alt+Shift+F11 | <u> </u>                                         |        | <sup>4</sup> InDesign Tips                                      | and Tricks       |
| Character Styles<br>Paragraph Styles                                                                                          | Shift+F11<br>F11                                      |                                                  |        |                                                                 |                  |
| Create Outlines<br>Find/Replace Font<br>Change Case                                                                           | Ctrl+Shift+O                                          |                                                  |        |                                                                 |                  |
| Type on a Path                                                                                                    | >                                                     |                                                  |        |                                                                 |                  |
| Notes<br>Track Changes                                                                                                    | >                                                     |                                                  |        |                                                                 |                  |
| Insert Footnote<br>Document Footnote Options<br>Insert Endnote<br>Document Endnote Options<br>Convert Footnotes and Endnotes. | –                                                     |                                                  |        |                                                                 |                  |
| Hyperlinks & Cross-References<br>Text Variables                                                                               | >                                                     |                                                  |        |                                                                 |                  |
| Bulleted & Numbered Lists                                                                                                    | >                                                     |                                                  |        |                                                                 |                  |
| Insert Special Character                                                                                                    | >                                                     | Symbols                                          | >      |                                                                 |                  |
| Insert White Space<br>Insert Break Character<br>Fill with Placeholder Text                                                    | >                                                     | Markers<br>Hyphens and Dashes<br>Quotation Marks | >      | Current Page Number<br>Next Page Number<br>Previous Page Number | Ctrl+Alt+Shift+N |
| Show Hidden Characters                                                                                                    | Ctrl+Alt+I                                            | Other                                            | >      | Section Marker<br>Footnote Number                               |                  |

| 0 Charact  | er          |            |           |  |
|------------|-------------|------------|-----------|--|
| Q ~ Georgi | a           |            |           |  |
| Bold       |             |            |           |  |
| TT 🗘 12    | pt 🗸        | ‡≜ C       | (14.4 pt) |  |
| V/A 🗘 (0   | ) ~         | ¥4 🗘       | 0         |  |
| ‡T 🗘 10    | 0% ~        | <b>I</b> 🕽 | 100%      |  |
| ≜ª Ĉ∣0     | pt          | T 🗘        | 0°        |  |
| Langu      | age: Englis | h: USA     |           |  |

Page 1

# Add a Running Head...

With the **A-Parent** still highlighted, create a textbox large enough to hold all the text of the running head in the desired location, usually above the frame of the document in the margin and aligned right.

Type the text to appear at the top of every page. Format it using the **Paragraph Style** set up previously.

# Apply the Farent to your Fages...

 Right-click on a page to which you want to apply the Parent
 Page in the Pages panel.

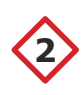

**(2)** 

Select **Apply Parent to Pages**. Apply the Parent Page to any or all pages.

| נ  |                 | Essentials 🗸 🔎 Adobe Stock                                          |       | . ð          | ×                           |
|----|-----------------|---------------------------------------------------------------------|-------|--------------|-----------------------------|
| 51 | F<br>[No<br>A-F | Propertie O Pages CC Librari >>   =                                 | **    | Prop<br>Page | «<br>erties<br>s<br>braries |
| м  |                 |                                                                     |       |              |                             |
|    |                 | Insert Pages<br>Move Pages<br>Duplicate Spread                      |       |              |                             |
|    |                 | Print Spread                                                        |       |              |                             |
|    |                 | Apply Parent to Pages                                               |       |              |                             |
|    |                 | Override All Parent Page Items                                      | Ctrl+ | Alt+S        | hift+L                      |
|    |                 | Create Alternate Layout<br>Numbering & Section Options              |       |              |                             |
|    | ~<br>~          | Allow Document Pages to Shuffle<br>Allow Selected Spread to Shuffle |       |              |                             |
|    |                 | Page Attributes                                                     |       |              | >                           |
|    |                 | View Pages<br>Panel Options                                         |       |              | >                           |

Congratulations! You have now learned how to add page numbers, a running head, and a parent to your InDesign document!

## Conclusion...

In this tutorial for novice technical writing students, you learned how to perform the following tasks in Adobe<sup>™</sup> InDesign® 2022 on a Windows PC or laptop device:

- 1) set up, name, and save an InDesign document;
- 2) create textboxes and fill them with placeholder text;
- 3) create a heading style in a specific typographic style;
- 4) apply the new heading style to headings in the document;
- 5) create a paragraph style;
- 6) apply the paragraph style to the text in a textbox; and
- 7) use the parent page function to apply page numbers and a running header.

If you need additional information on how to use InDesign, visit the <u>Adobe</u> <u>InDesign User Guide</u>, which is continuously updated. If you cannot figure out how to perform a specific task, search on Google or another search engine to find a variety of videos.

#### You have successfully completed this tutorial!